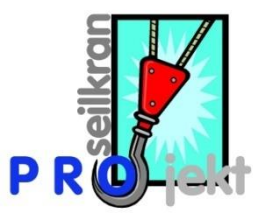

## "GIS Import via swisstopo Graubünden"

Diese Anleitung soll nicht die des GIS-Systems ersetzen. Zu finden unter dem Fragezeichen oder direkt:

http://mapserver1.gr.ch/walderschliessung/viewers/help/benutzerhandbuch\_web map.pdf

Dies ist eine Schritt für Schritt Anleitung die das Prinzip eines Gelände (Profil) Imports illustrieren soll. Dazu müssen Sie zuerst auf die Webseite: <u>http://mapserver1.gr.ch/walderschliessung/walderschliessung.phtml</u>

## **neu:** http://map.geo.gr.ch/gr\_webmaps/wsgi/theme/Walderschliessung

navigieren. Dort angekommen klicken Sie auf die **Suche**:

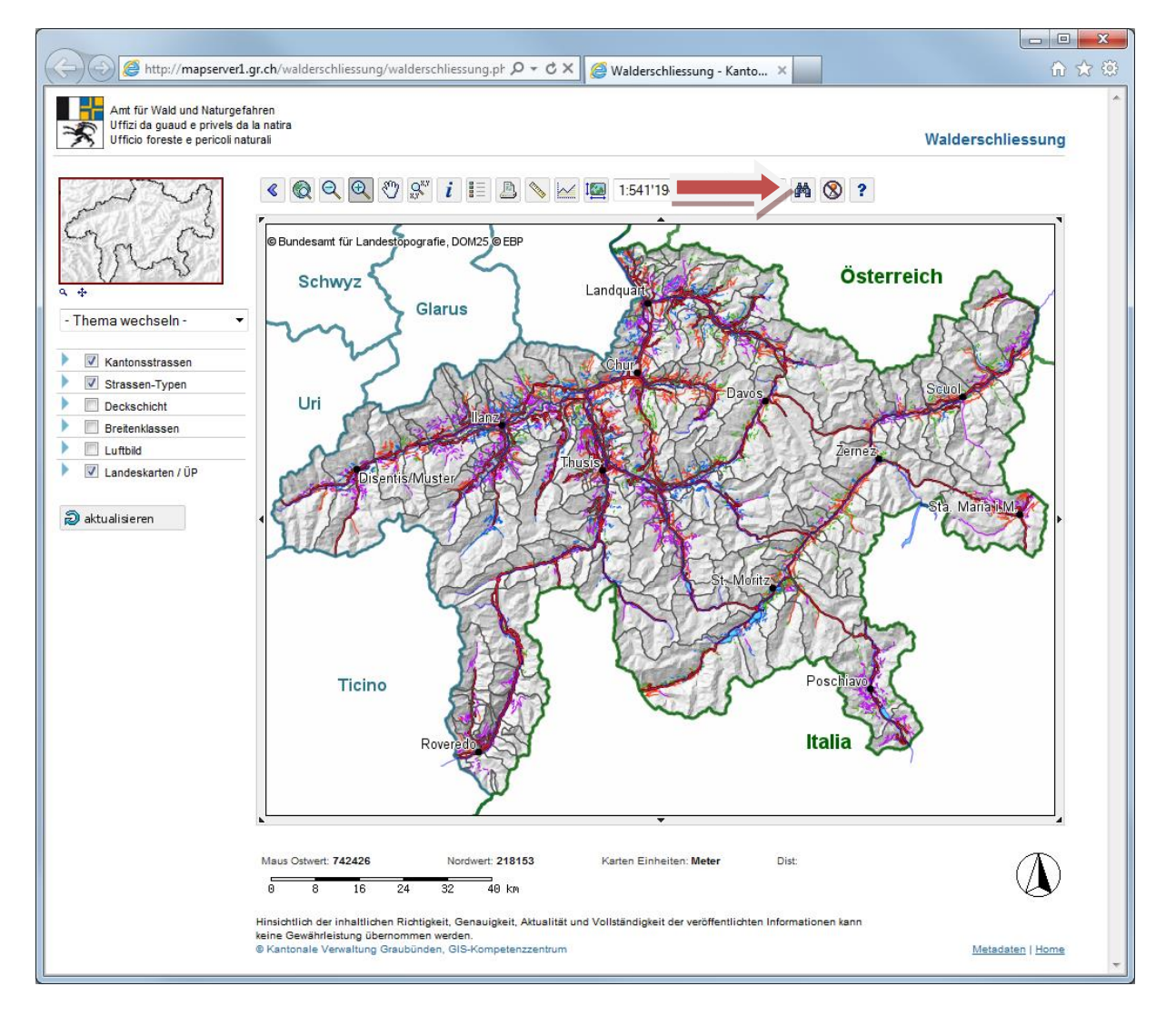

Hier suchen Sie Ihr Projektziel:

| Suche - Windows Internet Explorer |                  |                 |           |  |  |
|-----------------------------------|------------------|-----------------|-----------|--|--|
| Attp://mapserver1.gr.ch/nr        | n-widgets/FindLo | c2Popup/dialog/ | /index. 🗟 |  |  |
| Suche nach                        |                  |                 |           |  |  |
| Gemeinde                          |                  |                 |           |  |  |
| Gemeindename:                     | Maienfeld        |                 |           |  |  |
|                                   |                  |                 |           |  |  |
| Suchmaske offen halten            | s                | uchen Schl      | liessen   |  |  |

Das Projektziel wird nun angezeigt. Zoomen Sie, bis Sie Ihre geplante Linie ideal dargestellt ist. Klicken Sie dann auf das Symbol **Geländeprofil**:

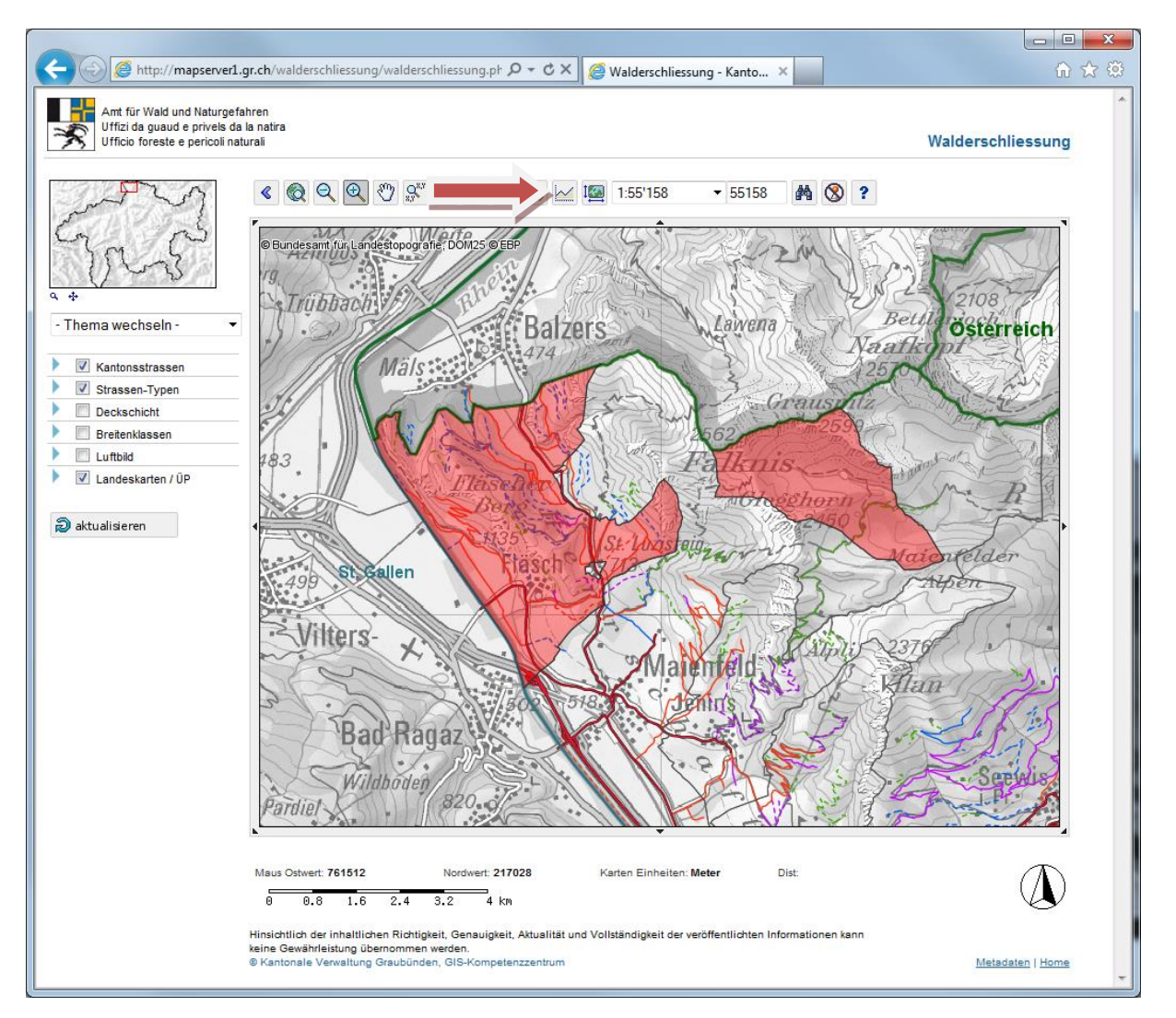

Nach einer Suche über eine Gemeinde können Sie mit dem Knopf Markierung

**Iöschen** S das rote Selektions-Polygon entfernen. Genaues finden Sie in der Anleitung des GIS-Systems (siehe Oben)

Zeichnen Sie die geplante Linie ein, in dem Sie mit einem einfachen Klick den **Startpunkt** setzten und mit einem Doppelklick den **Endpunk**t:

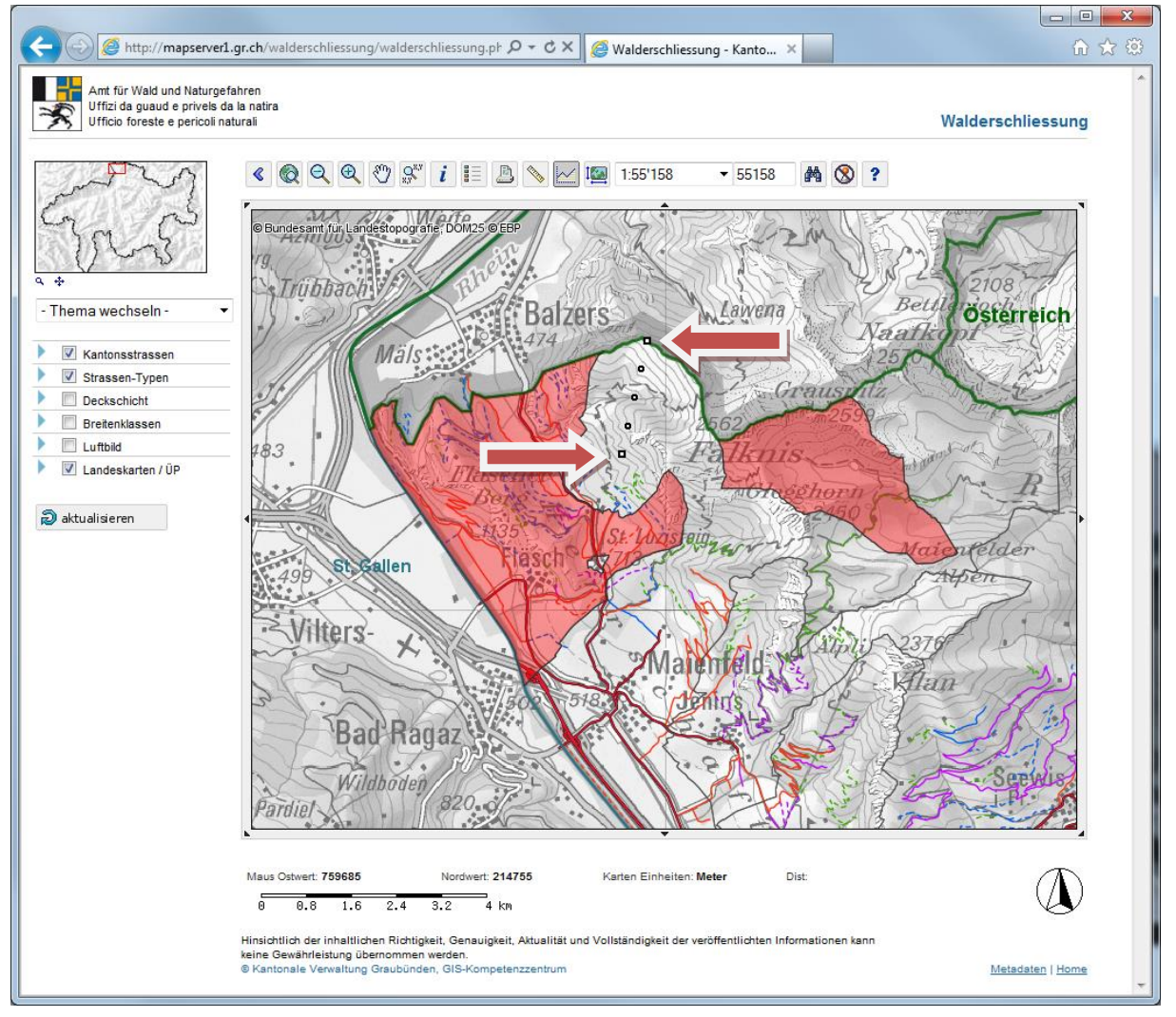

Danach erhalten Sie in einem weiteren Fenster das Geländeprofil:

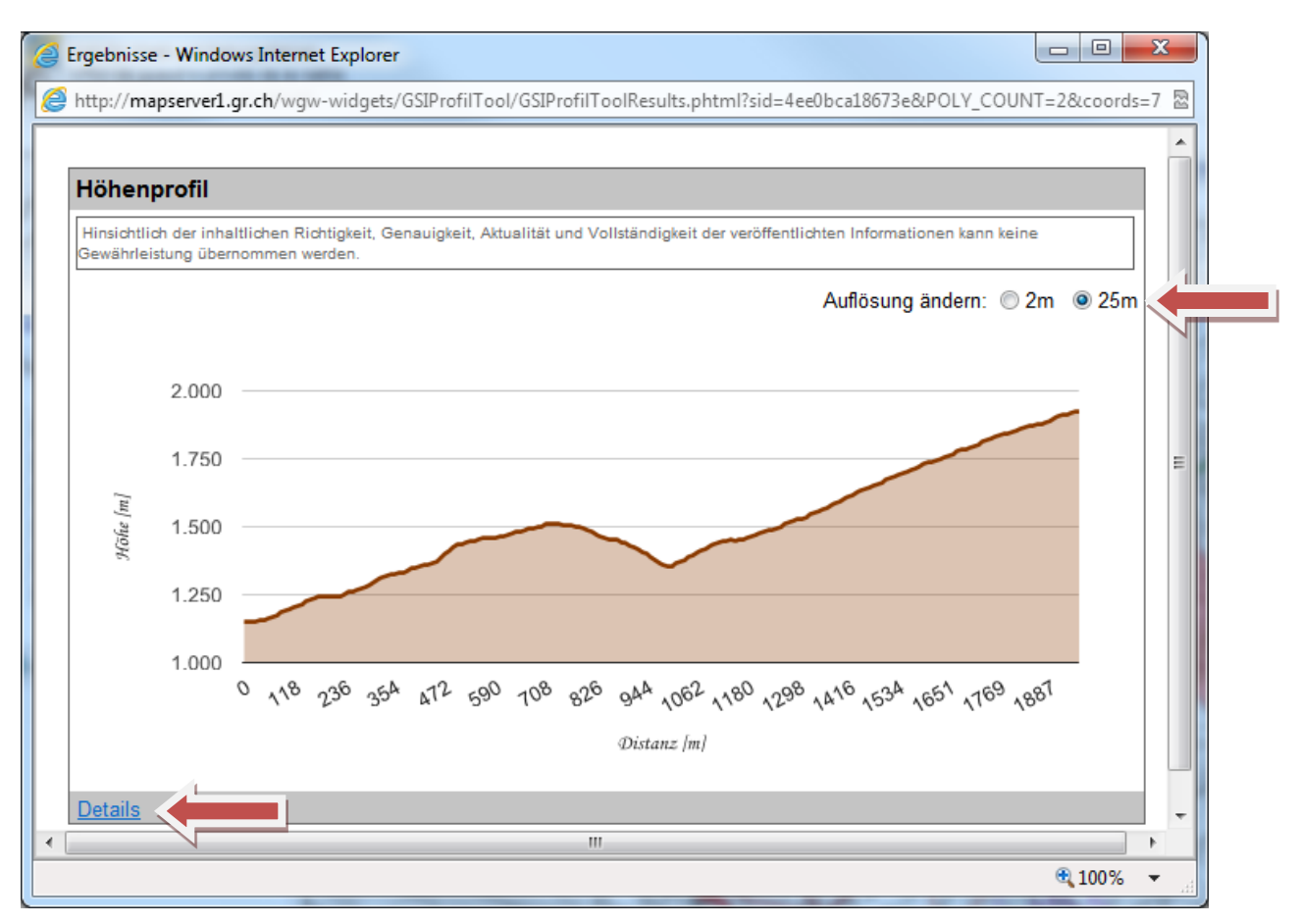

Setzen Sie hier die Auflösung auf **2m** und klicken Sie auf **Details**.

In Folge vergrößert sich das Fenster und ein weiterer Link **Höhenprofil Export** wird sichtbar:

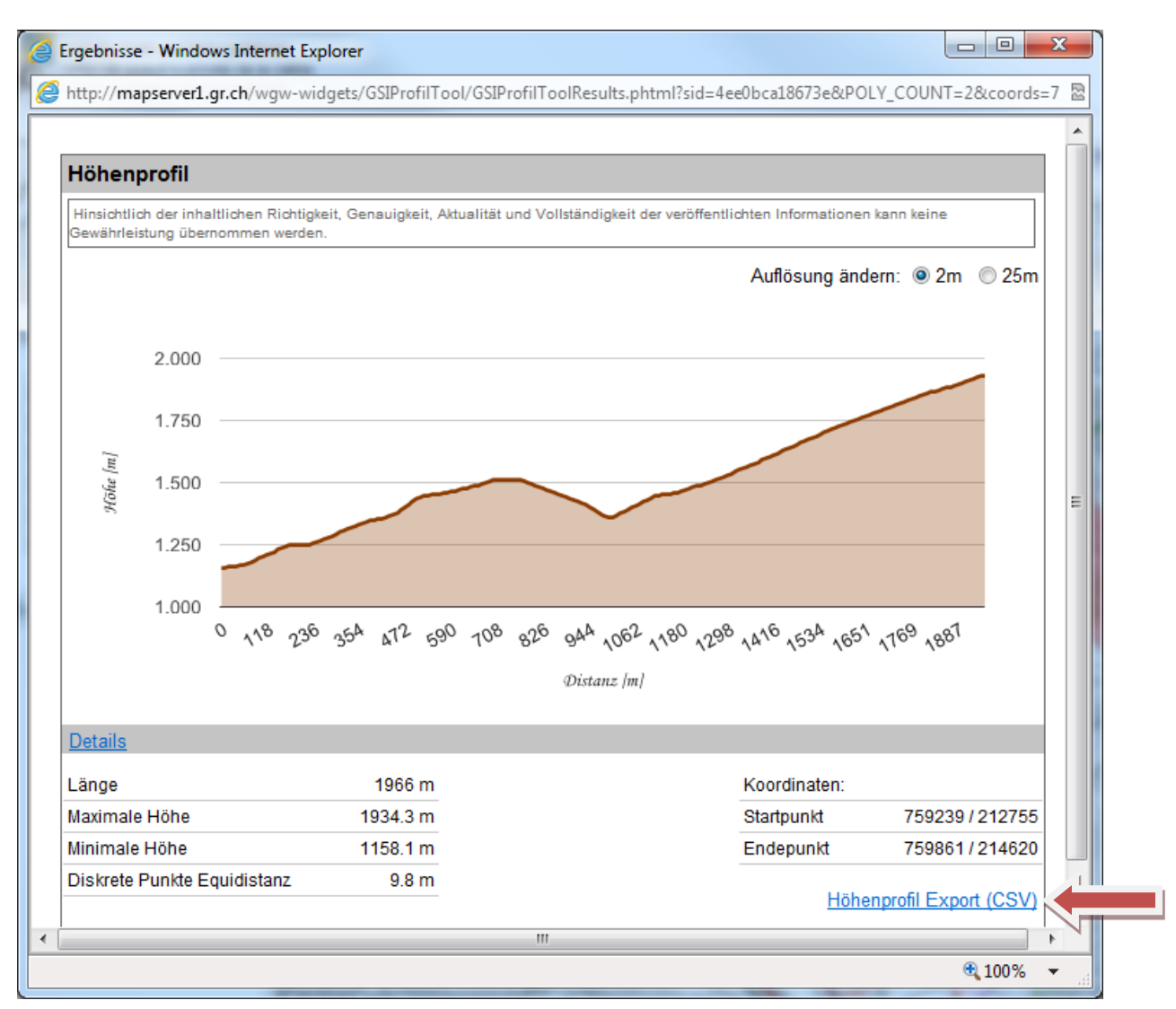

Klicken Sie auf das PopUp von **Speichern** und wählen Sie **Speichern unter**:

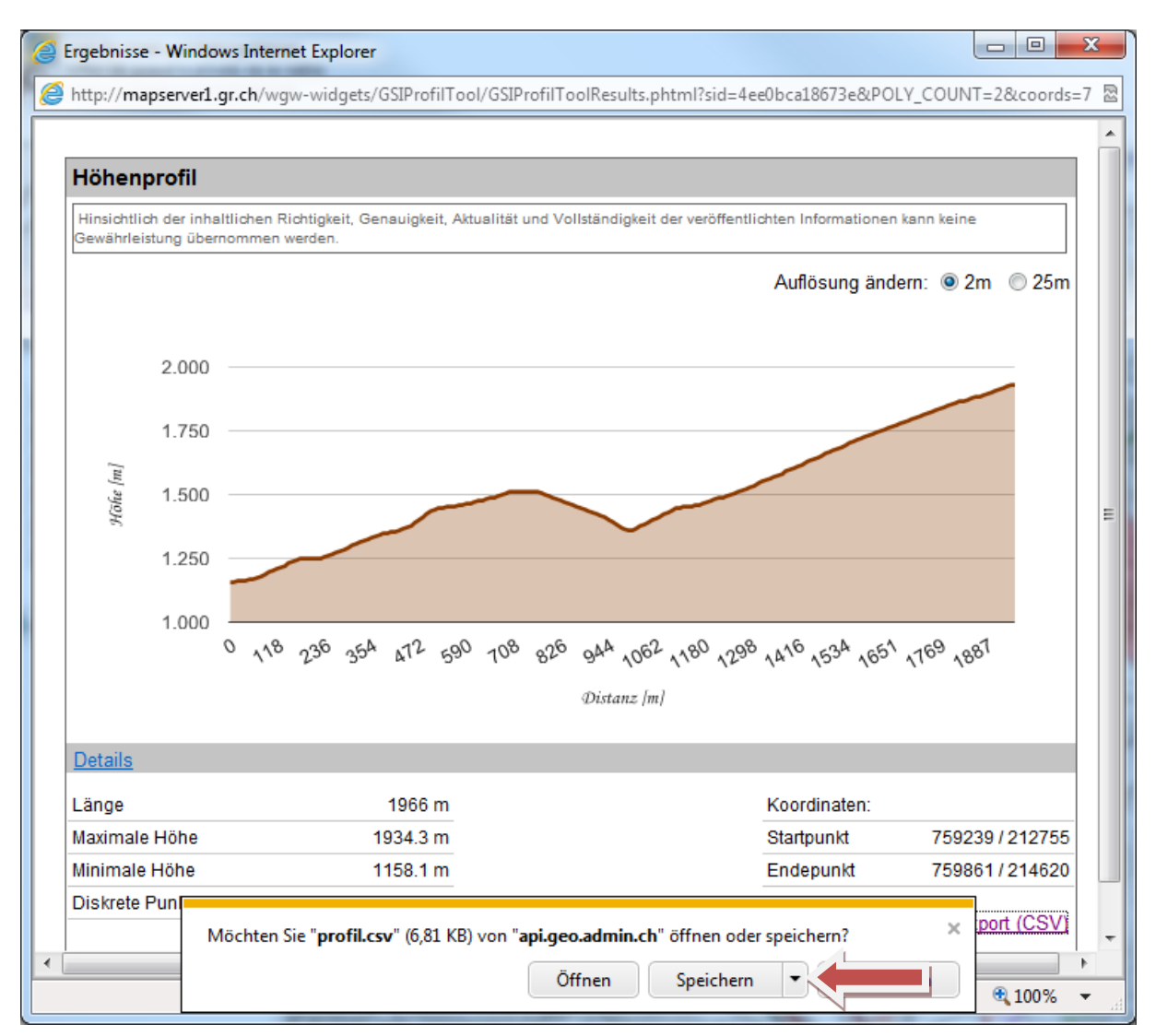

## Wählen Sie einen Ordner z.B. c:\temp\skp und klicken Sie auf speichern:

| Speichern unter                                                                                              |                                          |         |  |  |  |
|----------------------------------------------------------------------------------------------------|------------------------------------------|---------|--|--|--|
| G → ↓ Co                                                                                                    | omputer   Laufwerk_C (C:)   temp   SKP   | Q       |  |  |  |
| Organisieren 🔻                                                                                               | Neuer Ordner                             | i • 🕡   |  |  |  |
| 🔆 Favoriten                                                                                                  | Name Änderungsdatum Typ                  | Größ    |  |  |  |
| Desktop<br>Downloads<br>Dropbox<br>Luletzt besuch                                                            | Es wurden keine Suchergebnisse gefunden. |         |  |  |  |
| <ul> <li>⇒ Bibliotheken</li> <li>⇒ Bilder</li> <li>⇒ Dokumente</li> <li>→ Musik</li> <li>▼ Videos</li> </ul> |                                          |         |  |  |  |
| 🛤 Computer                                                                                                   | ▼ <                                      | •       |  |  |  |
| Datei <u>n</u> ame:                                                                                          | profil.csv                               | -       |  |  |  |
| Datei <u>t</u> yp:                                                                                           | Microsoft Excel-CSV-Datei (*.csv)        | •       |  |  |  |
| Ordner ausblende                                                                                             | en Speichern                             | <b></b> |  |  |  |

Wechseln Sie nun zu **seilkranPROjek**t und öffen Sie das Menu **swisstopo**:

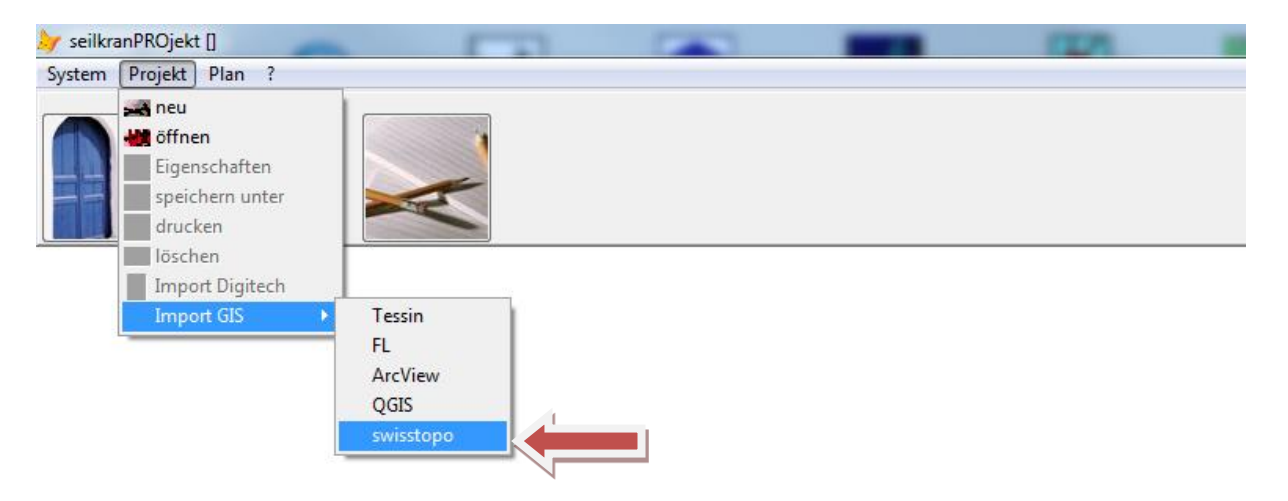

Importieren sie die Datei **profil.csv** aus **c:\temp\skp**:

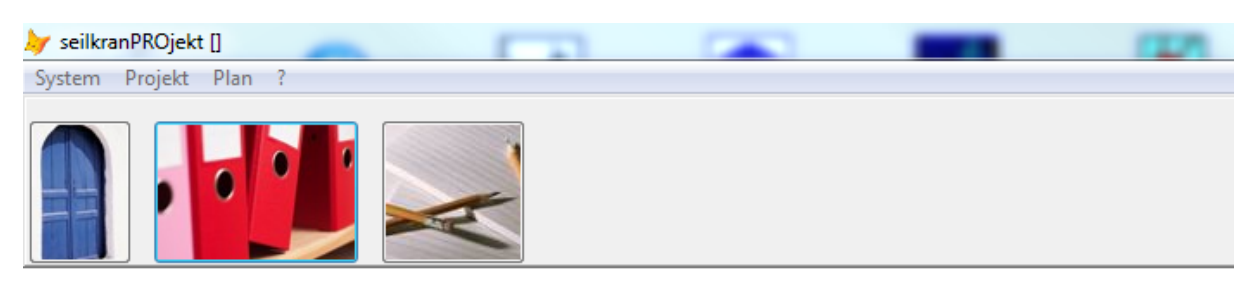

| <b>y</b> Offnen |              |            |                  |           |
|-----------------|--------------|------------|------------------|-----------|
| Suchen in:      | 🕌 SKP 👻      |            | - 🕝 🖻 📂 🛄 -      |           |
| e               | Name         | ×          | Änderungsdatum   | Тур       |
| Zuletzt besucht | 🔊 profil.csv |            | 08.12.2011 14:50 | Microsoft |
|                 |              |            |                  |           |
| Desktop         |              |            |                  |           |
| Bibliotheken    |              |            |                  |           |
|                 |              |            |                  |           |
| Computer        |              |            |                  |           |
|                 |              | III        |                  | •         |
| Netzwerk        | Import GIS   | profil.csv | •                | Import    |
|                 | Dateityp:    | •.CSV      | •                | Abbrechen |
|                 |              |            | [                | Code Page |

## Klicken Sie auf Ja:

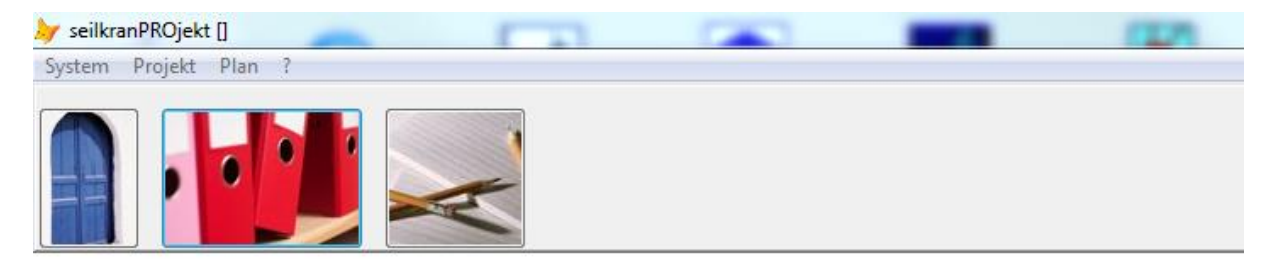

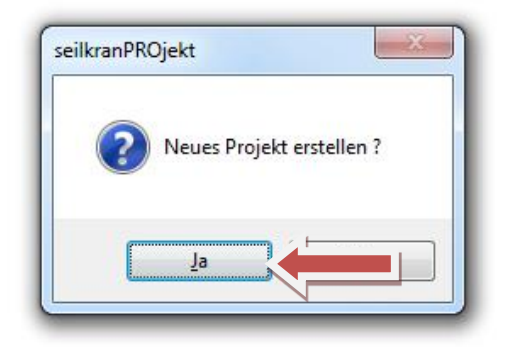

Vervollständigen Sie die **Projektdaten/Eigenschaften** und klicken Sie dann auf den Hacken:

| seilkranPROjekt []<br>stem Projekt Plan ? |                        |                                                             |                                                    |
|-------------------------------------------|------------------------|-------------------------------------------------------------|----------------------------------------------------|
|                                           |                        |                                                             |                                                    |
| Projektdaten / Eigenscha                  | aften                  |                                                             |                                                    |
| Bezeichnung                               | BUERO3_roland_53817977 | Karte, Äquidistanz 10m (                                    | Metergewicht-Tragseil 0.04 kN                      |
| Gemeinde                                  | Fläsch                 | Karte, Äquidistanz 20m (<br>Entfernung / Neigungsprozent (  | Gesamtlast (*) 20.00 kN                            |
| Abteilung                                 | Forst                  | Freie Eingabe (Horizontale Entfernung / Höhenunterschied) ( | Spannkraft Tragseil 120.00 kN                      |
| Waldort                                   |                        | Länge 1966.0 n                                              | n Lastlänge (**) 6.00 m                            |
| Linie Nr.                                 | 4                      | Höhendifferenz 779.7 n                                      | n Azimut gon                                       |
| Koordinaten Tal                           | E                      | Tiefster Messpunkt                                          | n Transportrichtung                                |
| Koordinaten Berg                          | E                      |                                                             | Bergauf                                            |
| Baubeginn                                 |                        |                                                             | Bergab 🔘                                           |
| Dauer der Anlage                          |                        |                                                             |                                                    |
| Kanton (***)                              |                        |                                                             |                                                    |
|                                           | (***) Fomular BAZL CH  |                                                             |                                                    |
|                                           |                        | (*) (                                                       | Gesamtlast = Nutzlast + Laufwagen + Anschlagmittel |
|                                           |                        | (**) Lastlänge = max. Holzlänge + Höhe                      | Laufwagen + Würgseil-Länge + Sicherheitszuschlag   |

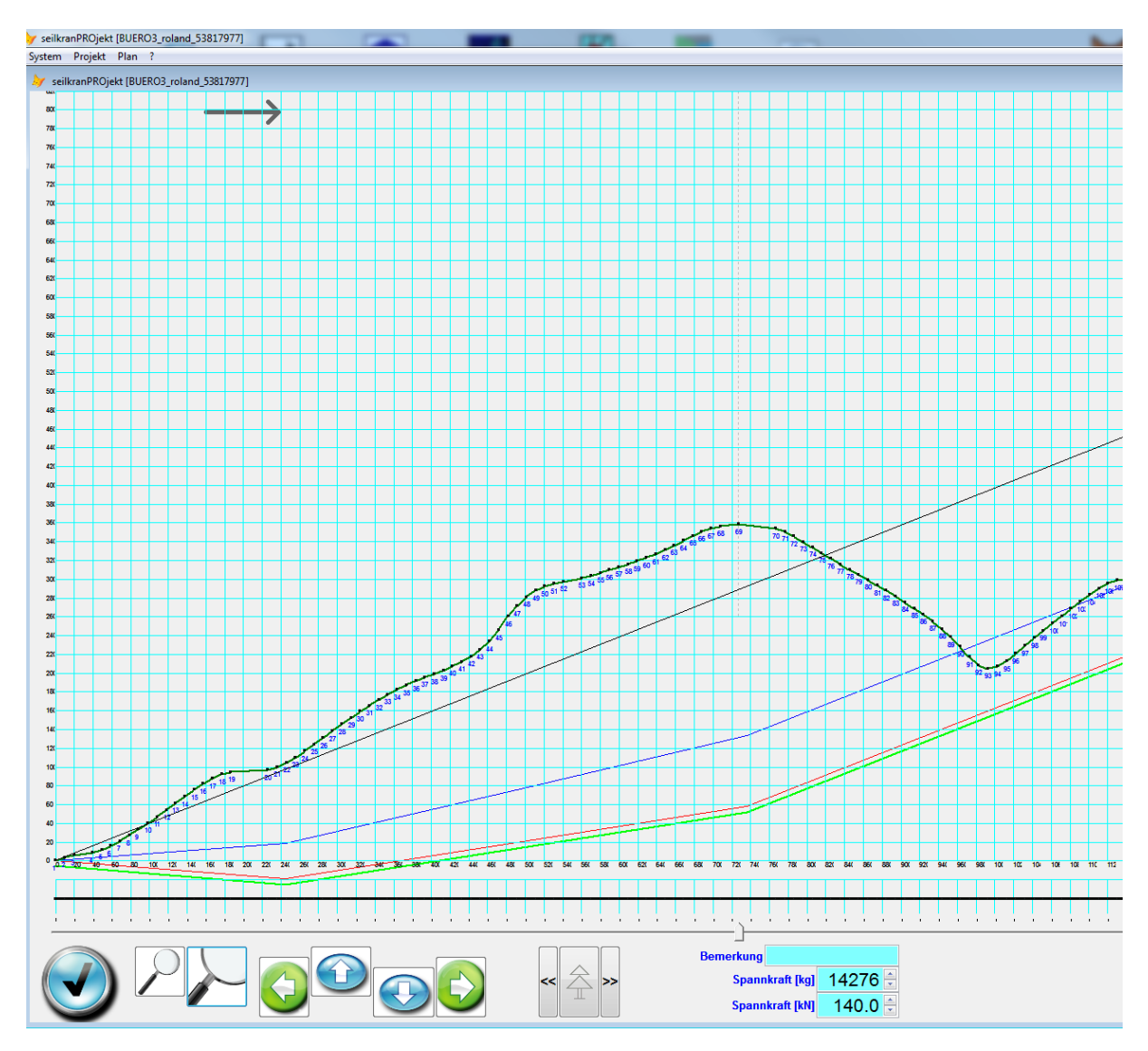

Es wird nun aus der CSV-Datei ein Gelände erstellt: